## PDF XChange 4

## **Re Numbering Pages**

If you have created a PDF from other PDF files you may have page numbers in different places on each page or they may just be in the wrong order

For this, I created a white, blank square and saved it as a jpg file to use as a stamp

▶ Open the new document (the one with the incorrect numbering) in PDF Viewer

Click on the down arrow on the right of the Stamp icon

| S CONFIDENTIAL -                               |                                         |
|------------------------------------------------|-----------------------------------------|
| Standard                                       |                                         |
| APPROVED AS IS CONFIDENTIAL                    |                                         |
| DEPARTMENTAL DRAFT EXPERIMENTAL                | Click on the Show Stamps Palette option |
| EXPIRED FINAL FOR COMMENT                      |                                         |
| FOR PUBLIC NOT APPROVED NOT FOR PUBLIC RELEASE |                                         |
| SOLD TOP SECRET                                |                                         |
| Show Stamps Palette                            | _                                       |

► Click on the Create New Stamps Collections icon This will create a New Collection under the Standard one

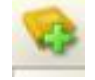

Click on the New Collection then select the Create Stamp From Image File icon (circled below)

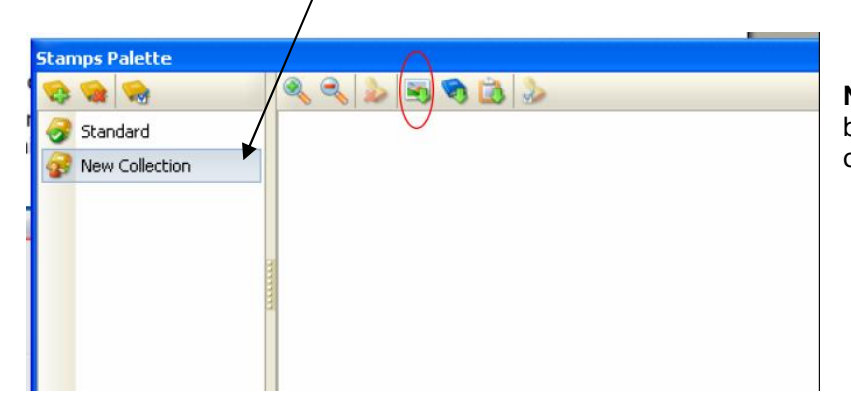

**NB** You will need to have your blank square saved as a jpg or other supported file

► Locate the saved blank square file using the Windows Explorer box that is displayed

- ► Open the file this will add your blank square to the collection
- ► Close the Stamps Palette
- Click on the down arrow on the side of the Stamps icon (as previous)

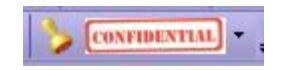

You will see your blank square at the bottom of the palette (as shown below)

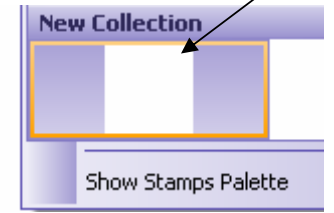

► Click on your blank square

► Click the cursor (now a stamp) in the required place on the document (on each page number on each page)

- Update the save and close the document
- ► Go to PDF Tools
- Select the option to Edit Pages/Content Settings
- ► Click on the Start button
- ► Click on the Browse button and locate the required file (the one you have just re-saved)
- Your document will be displayed (either by thumbnails or pages)
- Click Next and go through the Setup area tab by tab, to add and remove items or change settings

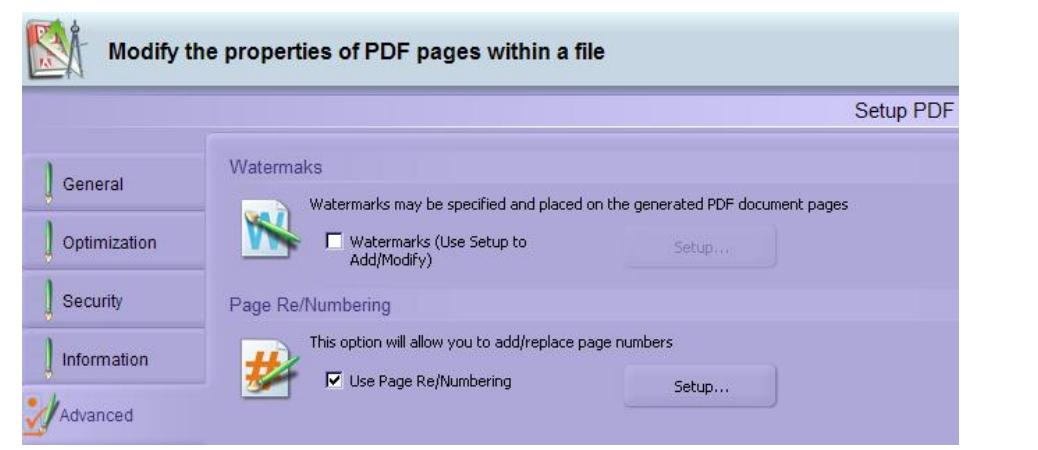

- ► Select the Advanced tab
- Click into the checkbox Use Page Re/Numbering option
- Click on the Setup button

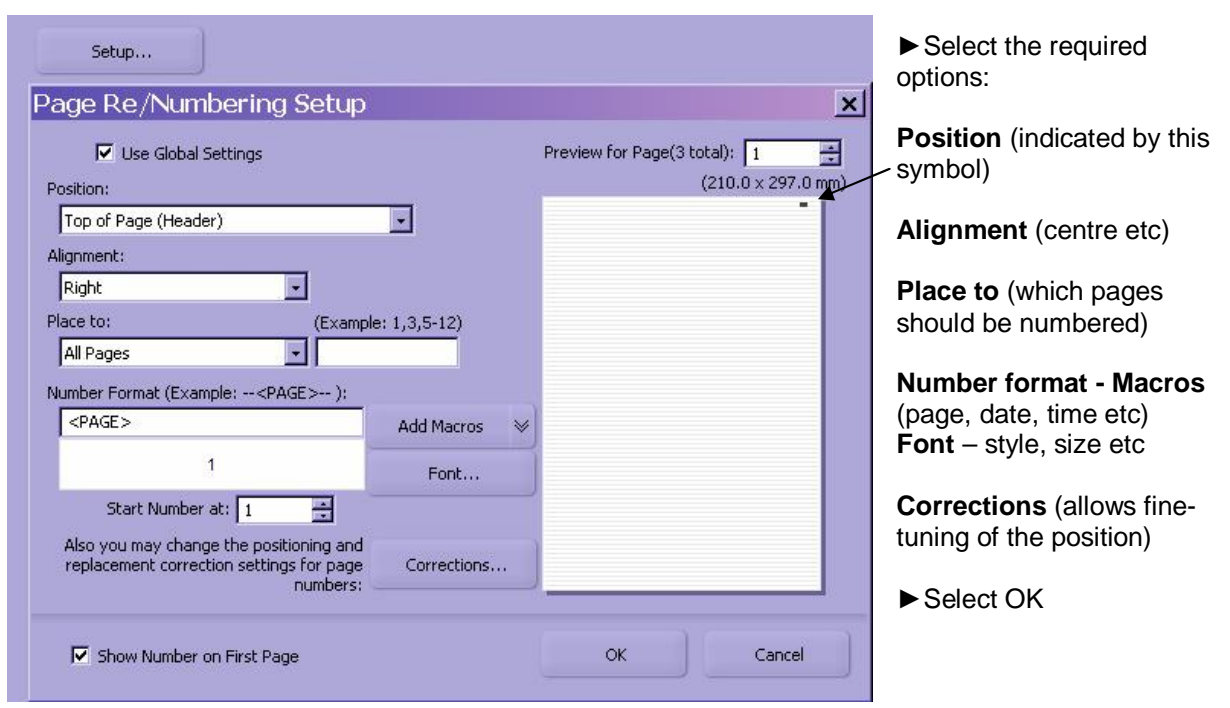

- Click Next (for file destination and filename)
- ► Click Process
- ► Click Finish

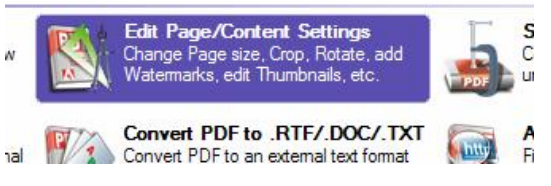